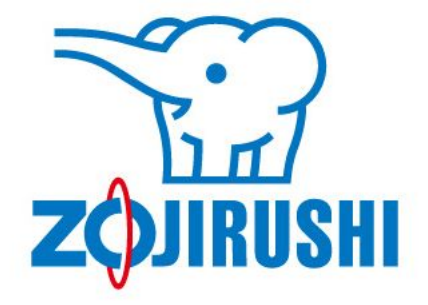

## ZOJIRUSHI オーナーサービス 登録ガイド

ver 2.0

# まずはサイトで 登録する製品を選んで 必要情報を入力 象印オーナーサービスのWEBサイト上で、利用規約に同意の上、製品を選んで製品情報を登録していただ きます。 登録すると自動でメールが届きます。 次にメールを確認 確認メールを開いて URLをクリック STEP1の後、自動でメールが届きます。設定したメールのメールボックスを開き「入会案内メール」に記 載のURLから再度ZOJIRUSHIオーナーサービスにアクセスいただきます。 再びサイトに戻る

残りの必要情報を入力し、

完了

メールから開いたWEBページの説明に従って登録に必要な残りの情報を入力いただきます。登録が完了したら、すぐに全てのサービスを利用いただけます。

ご使用の象印製品がZOJIRUSHIオーナーサービスの登録対象製品であることをご確認ください。

販売中の製品でも、対象外の製品がございます。事前に以下のページからご使用の象印製品 がオーナーサービスの対象製品かご確認ください。 対象製品一覧はこちらから: <u>https://www.zojirushi-support.jp/product\_search/</u>

登録する製品の品番、製造番号が必要となります。事前にメモをして登録のご準備をお済ませ ください。

購入いただいたオーナー様限定のサービスとなっているため、登録時に品番、製造番号をお尋ねします。

登録するメールアドレスは、ZOJIRUSHIオーナーサービスからのメールが受信できるように設 定してください。

携帯電話のメールアドレスの場合、迷惑メールの設定によっては、ZOJIRUSHIオーナーサー ビスからのメールが届かない場合があります。

メールが届かない場合は、ZOJIRUSHIオーナーサービスからのメールが受信できるようにドメ イン指定受信で「zojirushi.co.jp」を許可するように設定してください。

【設定方法】※設定方法については各携帯電話会社にお問い合わせください。

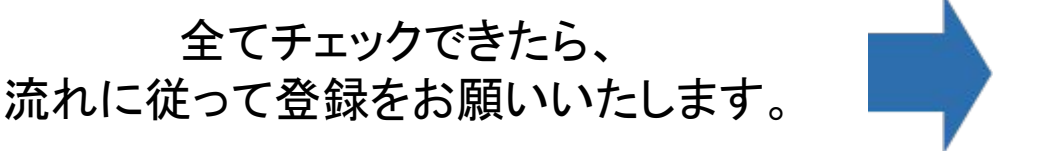

#### 1-1. ZOJIRUSHIオーナーサービスへアクセス

ZOJIRUSHIオーナーサービストップページへアクセスし、「新規会員登録」のボタンをクリック

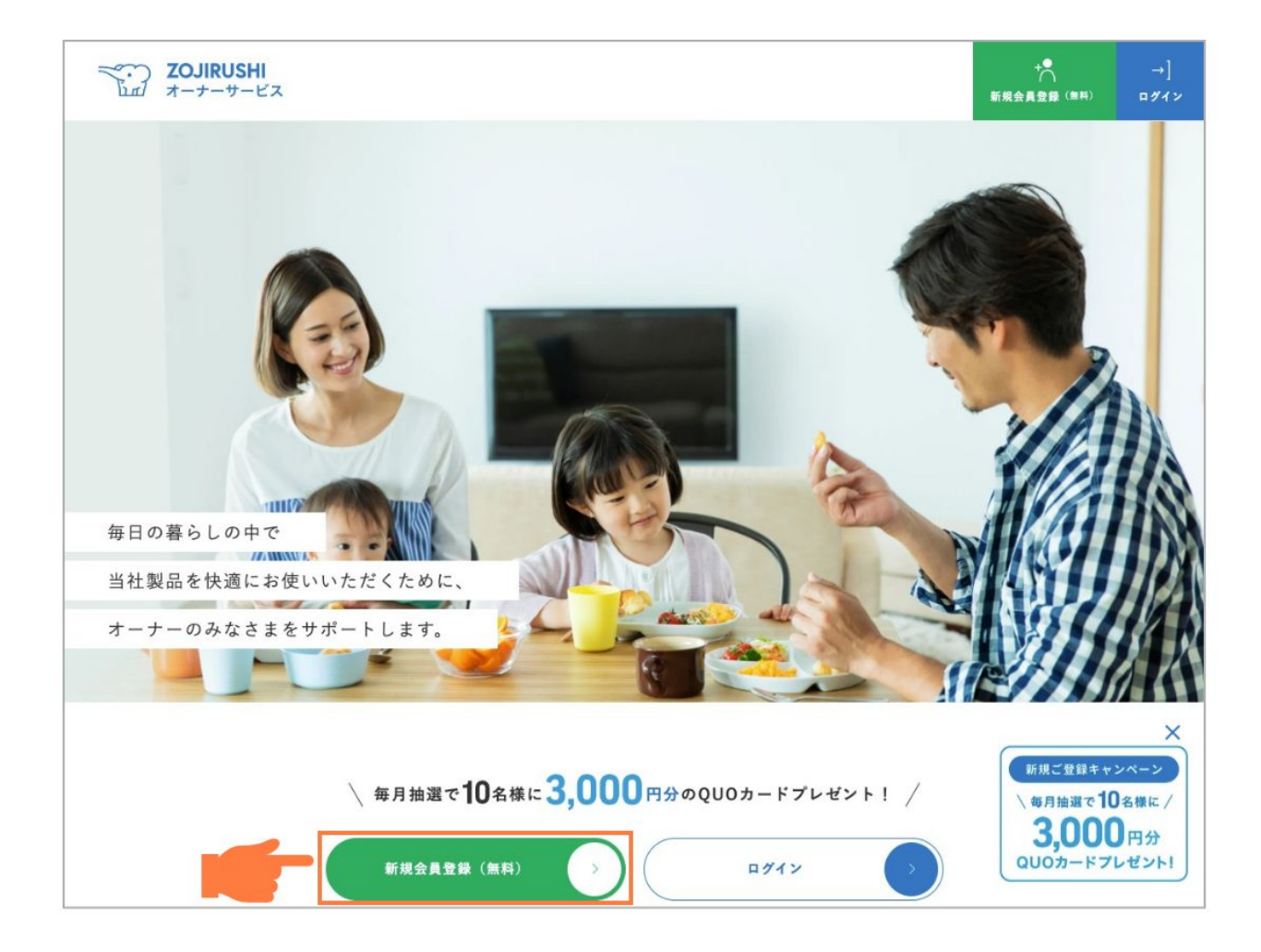

#### 1-2. 登録に必要な情報を確認し、登録スタート

| つ <b>ZOJIRUSHI</b><br>ゴ オーナーサービス |               |             |                               |       |     |
|----------------------------------|---------------|-------------|-------------------------------|-------|-----|
|                                  |               |             |                               |       |     |
| 0                                |               |             |                               |       |     |
| はじめに                             | 品番入力          | 製造番号入力      | 仮登録                           | メール認証 | 本登録 |
| く 豆 球の 原に 2                      | ◇ 製品品番        |             | ✓ 製造番号 (入力画面にて確認方法をご案内しております) |       |     |
| ✓ 購入情報(即                         | 購入日、購入店など)    |             | ✓ 会員情報(お名前、伯                  | 「所など) |     |
|                                  |               | 登録スタ        | -                             |       |     |
| ご登録ガイド                           | <u>ご登録の流れ</u> | 2 製品品番の確認方法 | 1日 <u>対象製品一覧</u>              |       |     |
|                                  |               |             |                               |       |     |
|                                  |               |             |                               |       |     |

#### 1-3. ご使用製品の品番を入力してください

ご使用製品の品番を入力し、検索結果から登録したい製品をお選びください。

|                | •                                                                     | •                                                                                                    | •                                                                                                    | •                   |
|----------------|-----------------------------------------------------------------------|----------------------------------------------------------------------------------------------------|----------------------------------------------------------------------------------------------------|---------------------|
| 品番入力           | 製造番号入力                                                                | 仮登録                                                                                                    | メール認証                                                                                                    | 本登録                 |
| 品番は、製品         | 本体もしくは、取扱説明書に記                                                        | 載されていま                                                                                                    |                                                                                                    |                     |
| す。<br>ド 製品によって | 、「型名」や「品番」と記載さ                                                        | れています。                                                                                                    |                                                                                                    |                     |
| 製品品番の確         | 認方法 ロ                                                                 |                                                                                                    |                                                                                                    |                     |
|                | 品書入力<br>品の品番を入力くだ:<br>アンなしでご入力ください<br>ド<br>製品によって<br>製品によって<br>製品にあって | <ul> <li>▲番入力 製造番号入力</li> <li>品の品番を入力ください</li> <li>パンなしでご入力ください</li> <li>β</li> <li>場番は、製品本体もしくは、取扱説明書に記す。</li> <li>製品によって、「型名」や「品番」と記載さ<br/>製品によって、「型名」や「品番」と記載さ</li> </ul> | <ul> <li>▲番入力 取造番号入力 仮登録</li> <li>品の品番を入力ください</li> <li>パンなしでご入力ください</li> <li>パ</li> <li>品番は、製品本体もしくは、取扱説明書に記載されています。</li> <li>製品によって、「型名」や「品番」と記載されています。</li> <li>製品品番の確認方法□</li> </ul> | <ul> <li></li></ul> |

#### 検索がうまくできないときは

品番検索で正しい品番で検索しているにも関わらず結果が0件となる場合、品番のハイ フンを入れずに再検索してみてください。

#### 1-4. ご使用の製品を見つけたら、製品を選択

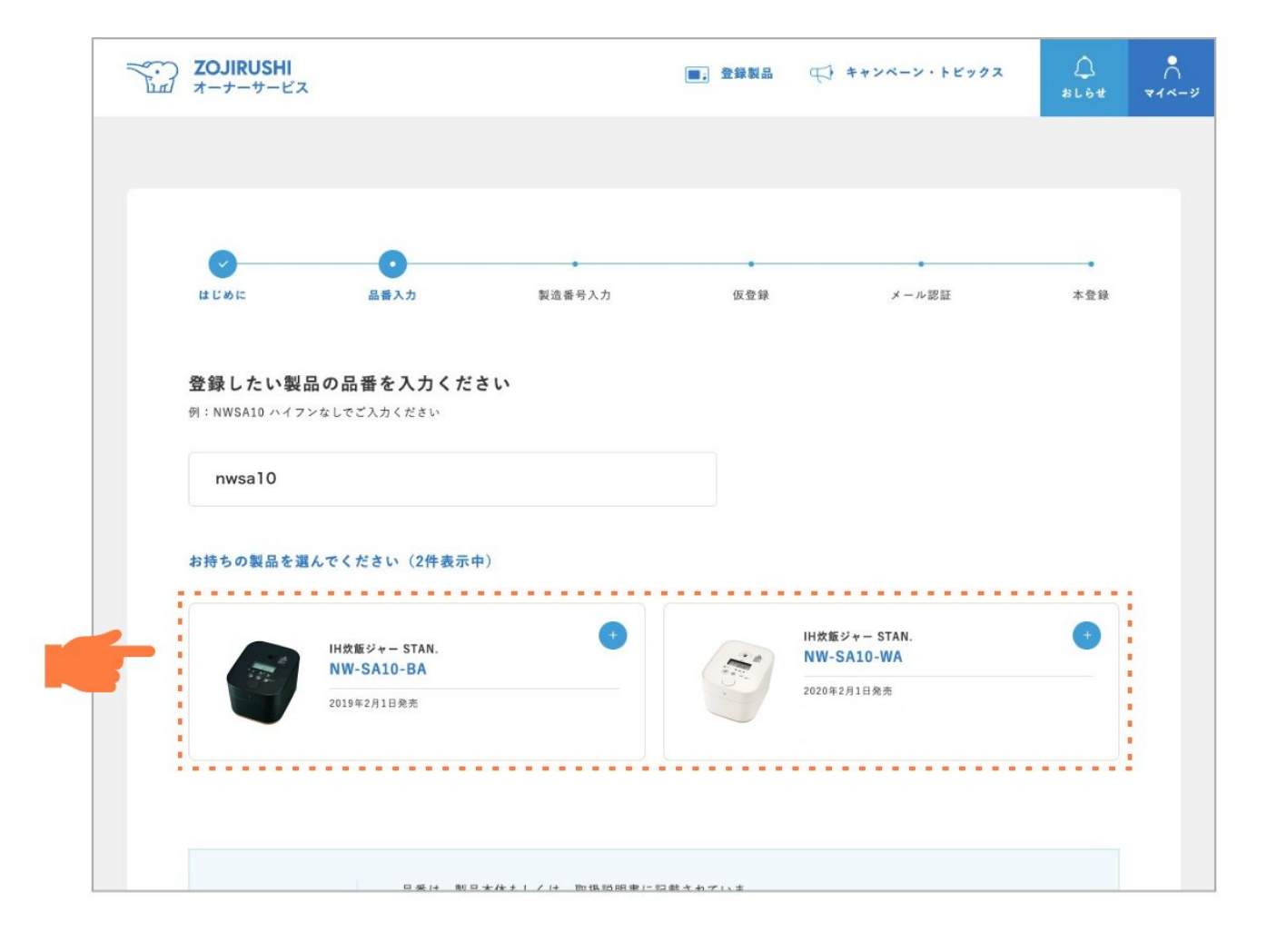

#### 1-5. 製品の製造番号を入力して「登録する」をクリック

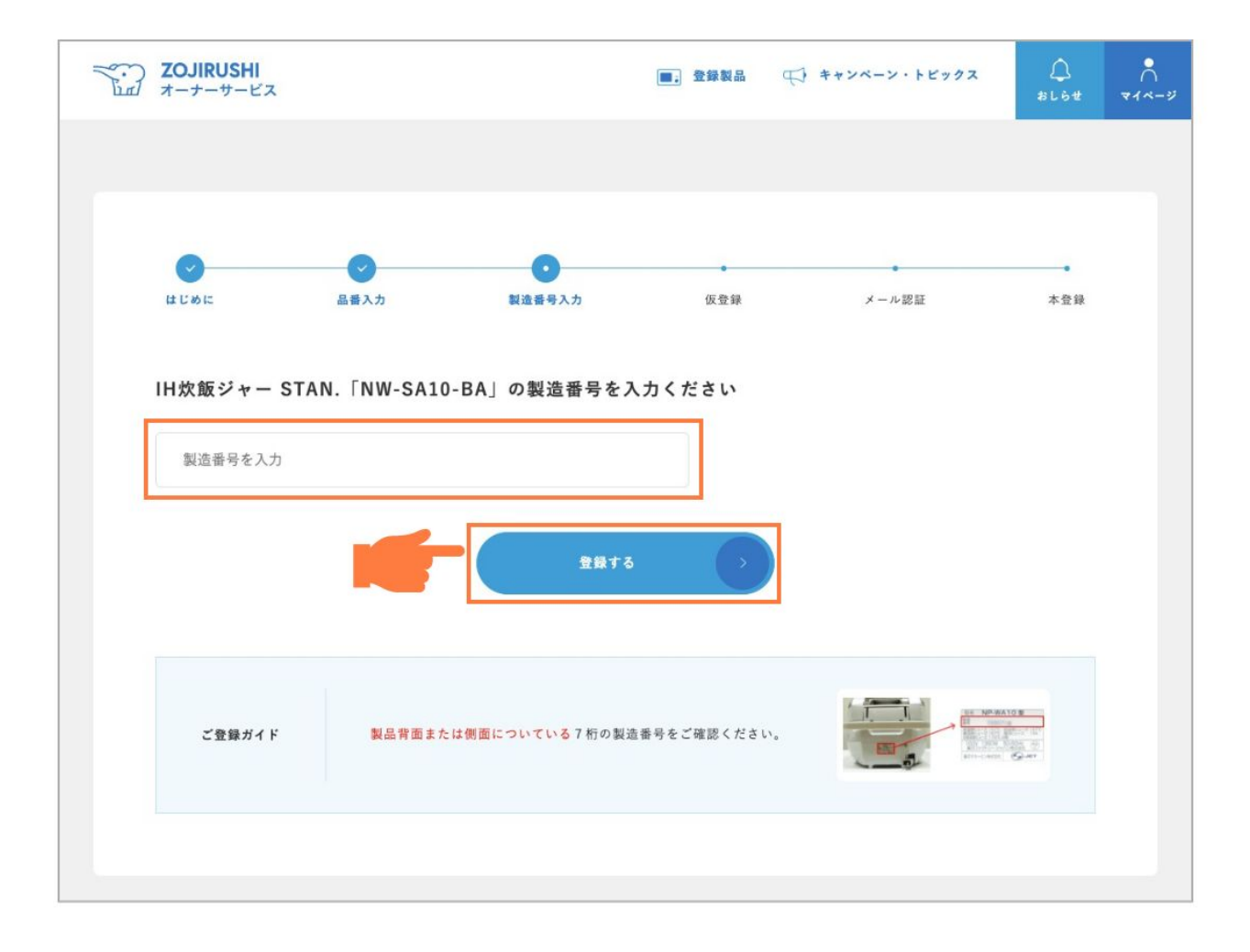

#### 製造番号の場所は

製造番号入力欄の上部に表示されている「製造番号の確認方法」をご覧ください。

#### 1-6. 会員情報登録フォームに必要情報を入力

必須項目を全てご入力いただき、「確認」ボタンをクリックしてください。

| は<br>しめに  | 会番入力                  | 赵造番号入力                | の登録 | ・メール認証 | 本登録 |  |  |
|-----------|-----------------------|-----------------------|-----|--------|-----|--|--|
| 1 選択・入力した | 1 選択・入力した製品情報をご確認ください |                       |     |        |     |  |  |
| 製品名製品品番   | IH炊<br>NW-            | 飯ジャー STAN.<br>SA10-BA |     |        |     |  |  |
|           |                       | - :                   |     |        |     |  |  |
|           |                       |                       |     |        |     |  |  |

#### 「確認にすすむ」ボタンをクリックする前に

事前に「はじめにご確認ください」に記載しているドメイン指定受信の設定をお願いいたします。

再送を希望される方はログインページにある「会員登録のメールが届かない場合はこち ら」よりメールの再送信手続きを行ってください。ご入力頂いたメールアドレス宛に会員登 録フォームのURLを送らせていただきます。

ー度登録されたメールアドレスはデータベースに登録されるため、重複して「新規会員登 録」はできませんのでご了承ください。

> 登録が完了すると入力いただいたメールア ドレス宛にすぐにメールが届きます

### 2. 確認メールを開いてURLをクリック

以下の件名でメールがすぐに届きます。メールの本文の中のURLをクリックしてください。 件名:【**ZOJIRUSHI オーナーサービス】メールアドレスの登録が完了いたしました。** 

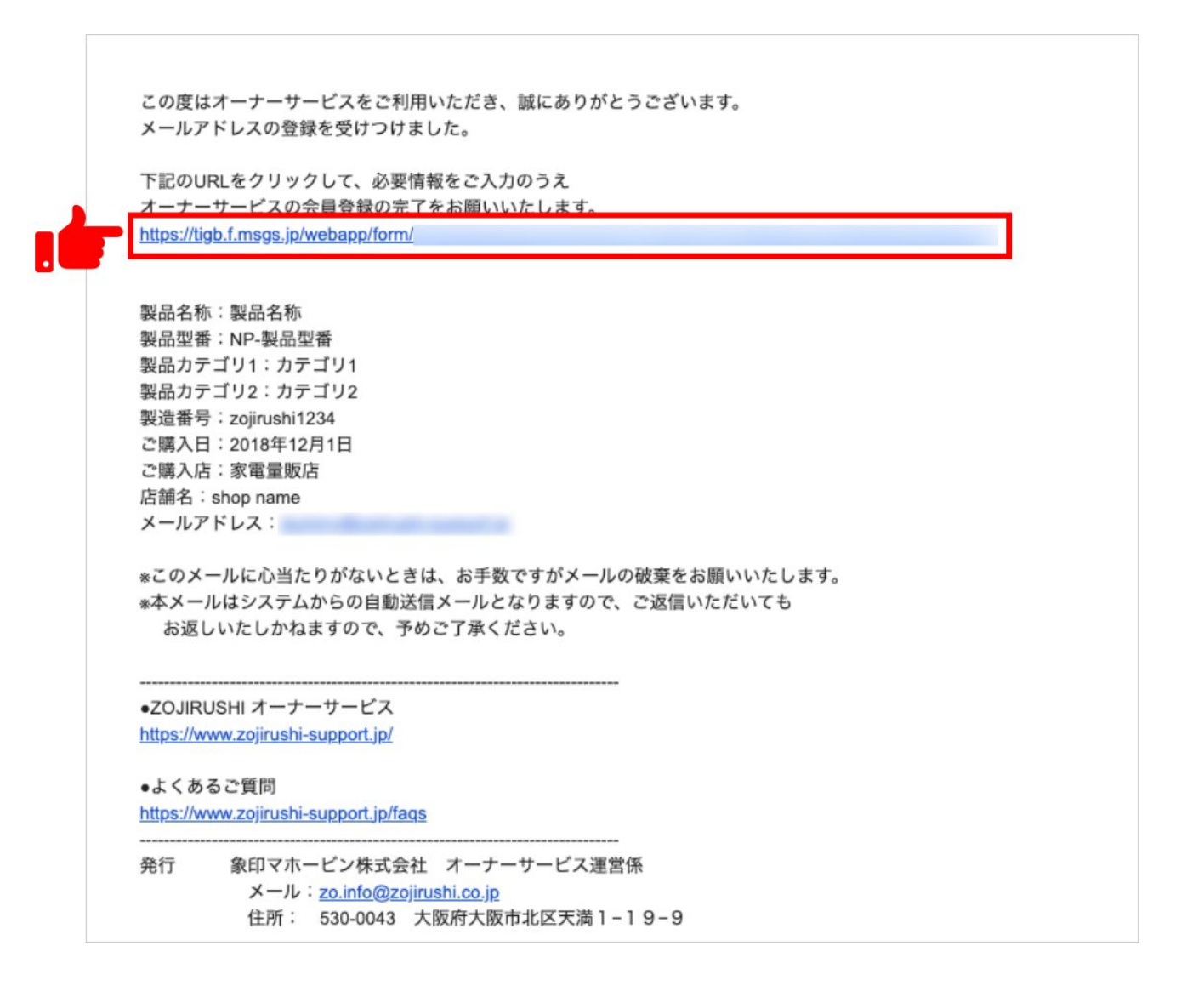

### 3. 残りの必要情報を入力し、登録完了

#### 3-1. 会員情報登録フォームで残りの情報を入力

開いた入力フォームに従って個人情報(お名前やパスワード、ご住所など)をご入力いただきます。

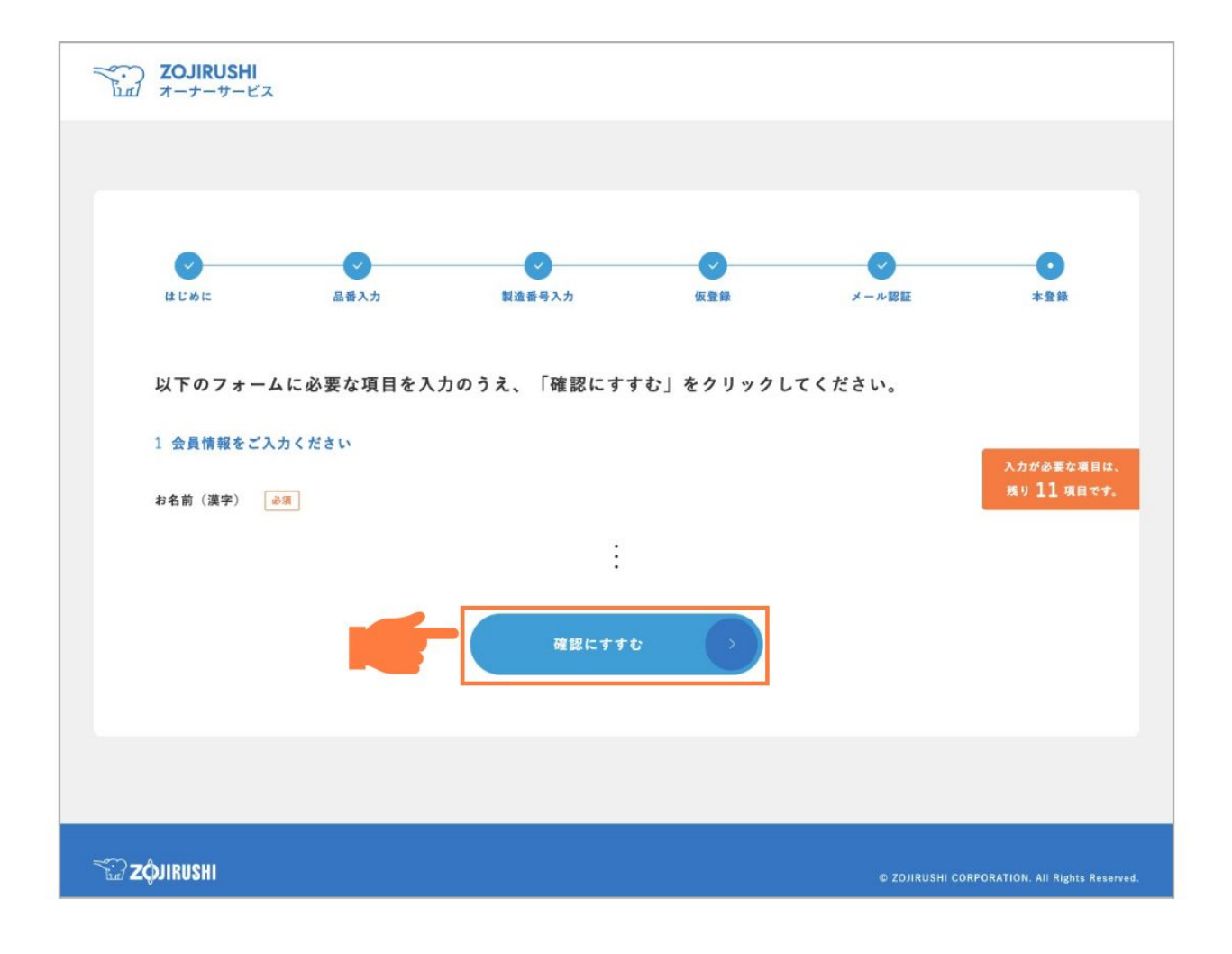

#### 3-2. 入力が完了したらログインしてください

完了しましたら、ZOJIRUSHIオーナーサービスのログインページから登録したメールアドレスとパス ワードを入力いただくと、サービスを利用することができます。

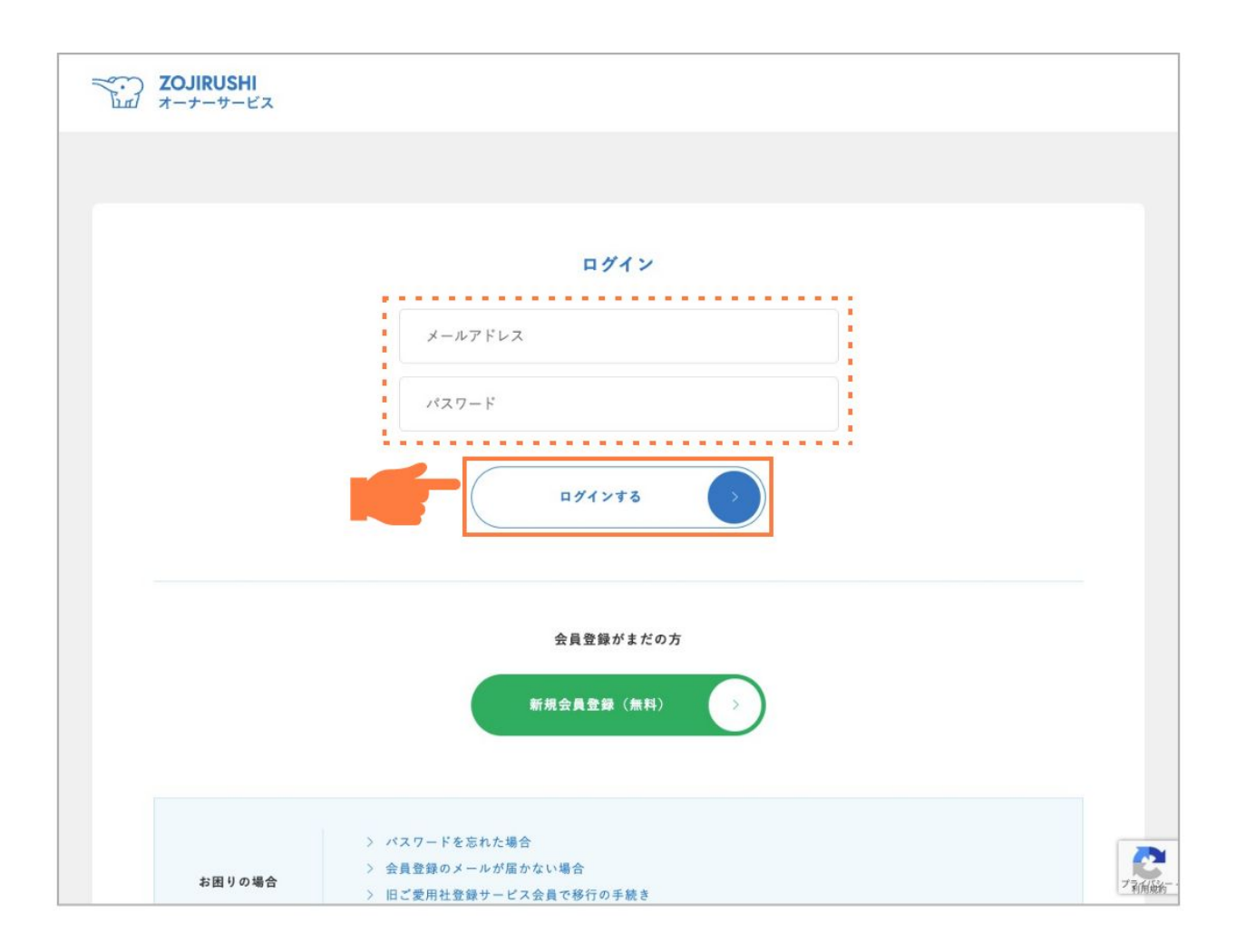

以上で登録は完了です。 登録がうまくできない場合、お問い合わせフォームから ご連絡ください。